介護保険/障害福祉サービス業務支援ソフト

# **CareMother[ケアマザー]** 簡易マニュアル 放課後等ディサービス 児童発達支援サービス

2. 実績登録編

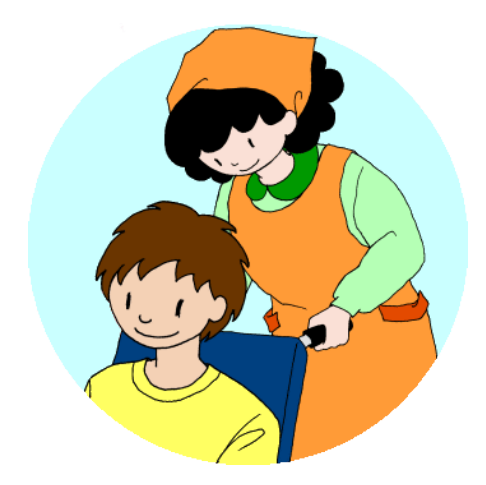

▶●●\$18株式会社ノエシス

平成29年1月15日

目次

はじめに

1. 基本的な作業手順について 【基本情報の登録】 【実績の登録】 【請求作業】

#### 2. 予定/実績登録の概要と方法

予定/実績登録の概要

- 予定/実績入力の方法
- 月間カレンダー入力
- 日別調整
- 日別登録調整画面
- 日別登録調整画面(児童発達支援独自加算について)
- 日別登録調整画面(出席が予定されていない日の加算)
- 予定または実績の登録
- 予定を実績にコピー
- 予定または実績の印刷
- サービス、加算の微調整機能について(月間ケアプラン画面)
- 月間ケアプラン画面の項目説明
- サービス・加算一覧表示パネル
- サービス・加算登録・変更パネル

## はじめに

- 本書は、介護ソフト「ケアマザー」の放課後等デイサービス/児童発達支援版(障害福祉 サービス版オプション契約を含む)を、初めて使用されるユーザー様を対象に作成された スタートアップマニュアルです。
- 基本情報、予定実績の入力から請求処理までを記載していますが、レアケースの対処方 法や国保連請求および利用者請求に関連のない機能については、説明を割愛しており ます。
- そのためより詳しい使用方法を知りたい場合は、本編のマニュアルを参照して頂くか、弊 社ヘルプデスクまでお問い合わせください。

| 本編マニュアルダウンロードページ | : | http://noesis.dev.co.jp/mother/download.html |
|------------------|---|----------------------------------------------|
| ケアマザーヘルプデスク      | : | TEL 045-211-5605 FAX 045-335-3171            |
|                  |   | 月~金(祝除く) 9:00-12:00/13:00-17:00              |

# 基本的な作業手順

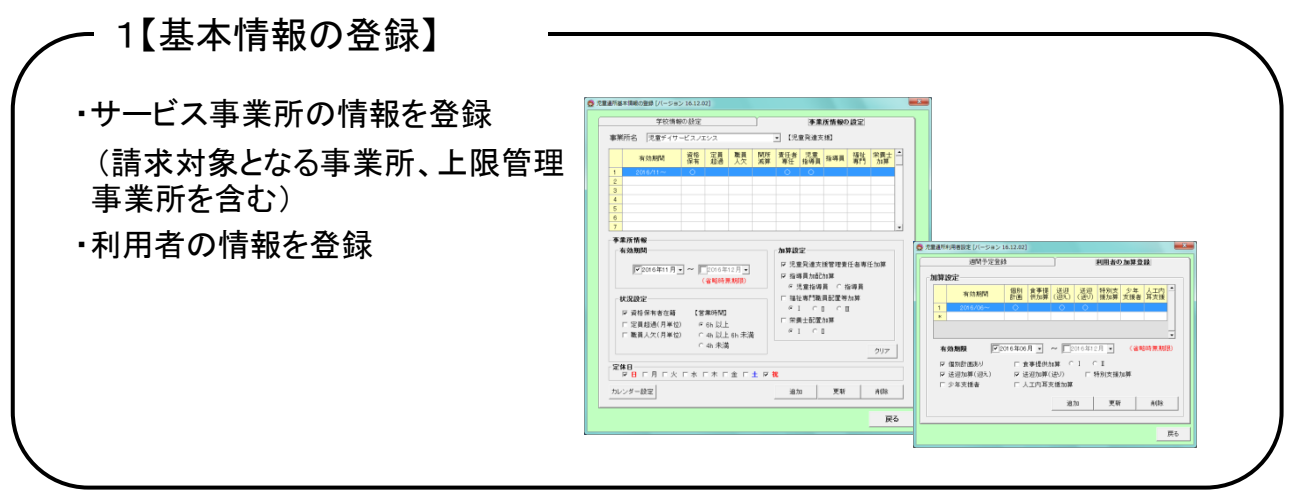

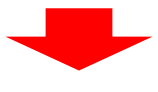

- 2.【実績の登録】

・児童の出欠の状況(予定・実績)を登録

サービス事業者画面にて登録した基本情報に 応じて、児童通所のサービスコードが自動生成 されます。

| 2  | 章 校 远         | 4         |      |             |     |     |                      |     |          | - 30 | Marie   |     |         |       |             |     |      | 予定/   | жM      |
|----|---------------|-----------|------|-------------|-----|-----|----------------------|-----|----------|------|---------|-----|---------|-------|-------------|-----|------|-------|---------|
|    | 7 1           | 7 9 7     |      | 対象に         | 1月  | 201 | 5年12)                | 月   | • •      |      | 日月      | 1   | t 🖈     | *     | 主           | ±   |      | 予定    | 1.71    |
|    |               | A 5 7     | 育    |             |     |     |                      |     |          |      | 0       | 0   | >       | 0     |             |     |      | 11.20 | P.1. +i |
| ā  | <b>R</b> 4223 | E C MRIAH |      | 見童年         | 5   |     | 10 2                 | 14  |          | "    | ービス明    | u [ | ~       |       |             | 灭晚  |      | 0.73  | 藏入力     |
|    | 1D            | 児童る       |      | <b>7</b> €6 | •   |     | 8                    | Γ   | л        | Г    | *       | 1   | *       | Г     | *           | Γ   | *    |       | ±       |
|    |               | 100 A 7   |      |             | - 1 |     |                      |     |          |      |         |     |         | 1.    | 17:00 ~     | .2  |      | 3     |         |
| -  | 0001          | 110 AT    | 2000 | <u>⊕</u> +≪ | - 1 |     |                      |     |          |      |         |     |         | 2     | 0           |     |      |       |         |
| -  |               |           |      |             |     |     |                      |     |          |      |         | 1   |         |       | 調整          |     | 182  |       | 152     |
|    |               |           |      |             |     | .4. |                      | 5   | 12:00~   | 6    | 17:00~  | 7   |         | 8     | 17:00~      | 9   |      | 10    |         |
| ÷  |               |           |      |             |     |     |                      | 12  | 0        | 쳝    | 0       |     |         | 쭕     | 0           |     |      |       |         |
| 6  |               |           |      |             |     |     |                      |     | 1812     |      | 182     |     | 網盟      |       | 調整          |     | 规型   |       | 652     |
| ,  |               |           |      |             |     | 11  |                      | 12  | 12:00~   | 13   | 17:00~  | 14  |         | 15    | $1700 \sim$ | 16  |      | 17    |         |
| 8  |               |           |      |             |     |     |                      | 12  | 0        | 12   | 0       |     |         | 12    | 0           |     |      |       |         |
| 9  |               |           |      |             |     |     |                      |     | 調整       |      | 28%     |     | 152     |       | 網盟          |     | 1952 |       | 誘葉      |
| 0  |               |           |      |             |     | 18  |                      | 19  | 12:00~   | 20   | 17:00~  | 21  |         | 22    | 17:00~      | 23  |      |       |         |
| 1  |               |           |      |             |     |     |                      |     | 0        | 3    | 0       |     |         | 꼜     | 0           |     |      |       |         |
| 2  |               |           |      |             |     |     |                      |     | 1622     |      | 1922    |     | 1922    |       | 182         |     | _    |       | 1522    |
| 3  |               |           |      |             |     | 25  |                      | 29  | 12:00 ~~ | 187  | 17:00 ~ | 28  |         | 29    | 17:00~      | 30  |      | 21    |         |
| 4  |               |           |      |             |     |     |                      | 2   | 0        |      | 0       |     |         |       | 0           |     |      |       |         |
| 5  |               |           |      |             |     |     |                      |     | 1432     |      | 192     |     | 1985    |       | 調整          |     | 162  |       | 調整      |
| 6  |               |           |      |             |     |     |                      |     |          |      |         |     |         |       |             |     |      |       |         |
| 2  |               |           |      |             |     |     |                      |     |          | J    |         |     |         |       |             |     |      |       |         |
| 8  |               |           |      |             |     |     |                      |     |          |      | 支給日韓    | 22  | NUBB    | ti 20 | 1/288       | 13  |      |       |         |
|    |               |           |      |             |     | BK  | 50484                | 874 | 20.00    | 62.  | OLER    | ->> | (()()() | -> 🕸  | a causo     | L)@ | MCA. | T#21  | DULT.   |
| 20 |               |           |      |             |     |     |                      |     |          |      |         |     |         |       |             |     |      |       |         |
| л  |               |           |      |             |     | -   | and the state of the |     |          | 1    |         |     |         |       | N I         |     |      | 1 .   |         |

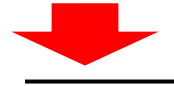

3.【請求作業】

・請求ファイルの作成(給付費請求/上限管理)
 ・利用者請求の作成(請求書・領収書)

※ケアマザーでは、国保連へ送信するCSVファイルの 作成までが行えます。請求ファイル作成後は、国保中央 会への送信作業を行ってください。

また、弊社では1事業所番号につき、月額1,000円(税込)にて伝送代行も承っています。

| 1.44 | *// 2010年1             | 2/1 .    |                     |            |        |        |                |                  |                |                                      |
|------|------------------------|----------|---------------------|------------|--------|--------|----------------|------------------|----------------|--------------------------------------|
|      | 利用者                    | 18 FR    |                     | 障害児支援      | サービス   |        | その他            |                  |                | •                                    |
|      | ID 利用者名                | 支給市町村    | 受給者証                | 上限管理       | 計画單位   | 実發単位   | 実疑単位           |                  |                |                                      |
| 1    | 0001 JIIO △子           | 横浜市保土ケ谷区 | 1230000000          | 1430654321 | 15,650 | 15,650 |                |                  |                |                                      |
| 2    | 0001 山〇 ム男             | 積洪市保土ケ谷区 | 2256850001          | 1430123456 | 9,436  | 9,436  |                |                  |                |                                      |
|      |                        |          |                     |            |        |        |                |                  |                |                                      |
|      |                        |          |                     |            |        |        |                |                  |                |                                      |
| •    | 0利用者負担上限群情報            | 0 介援時間   | す豊病求                | © PI       | 用書籍术   |        | 05V77          |                  | 續未情報           | •                                    |
|      | ○利用者負担上規算管理<br>②利用支援指示 |          | 7 <b>量病术</b><br>援病求 | ©#I        | 用者請求   |        | 05V771<br>CSV# | 小板道· 用原<br>天一覧作成 | 編木情報<br>CSVファイ | •<br>•<br>•<br>•<br>•<br>•<br>•<br>• |

# 予定/実績登録の概要と方法

#### 予定/実績登録の概要

ケアマザーでは実績を計上するために、以下の方法をご提供しております。

1. 予定を入力し、修正しながら実績に反映し計上する。

2. 予定を入力せず、実績を直接計上する。

上記1. 2. いずれの方法でも、対応が可能となっております。事業所様の運用に合わせてご 利用ください。

# 予定/実績入力の方法

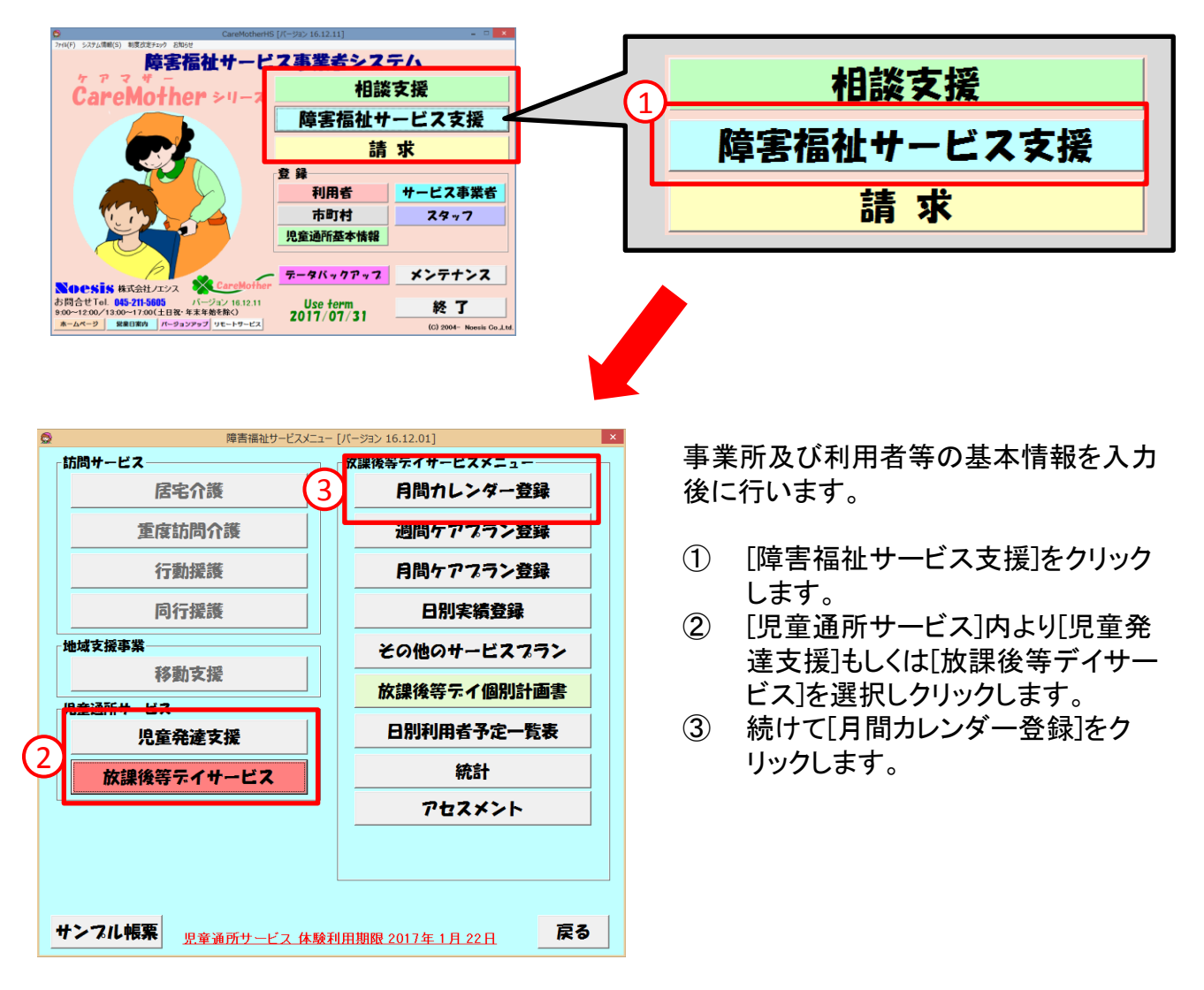

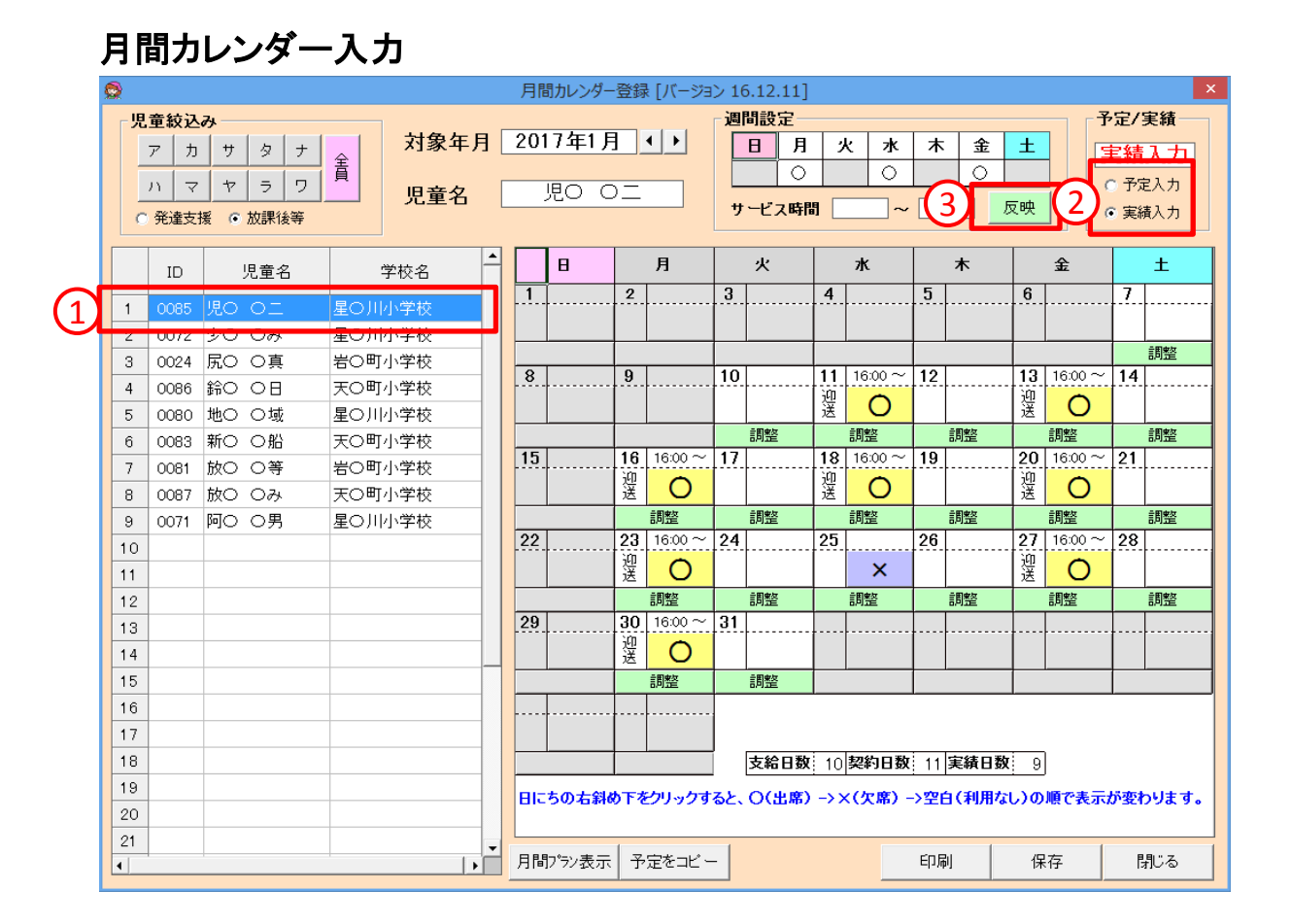

[カレンダー表示項目説明]

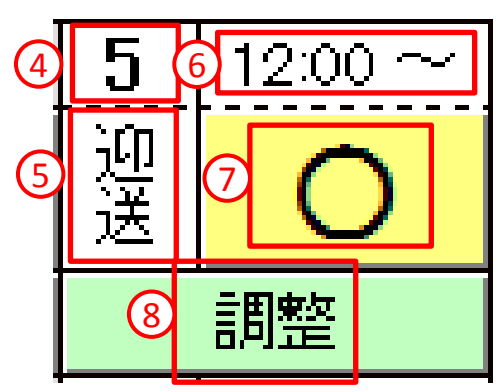

予定もしくは実績を入力する画面です。

- ① [児童](利用者)を選択します。
- ② [予定入力]か[実績入力]か選択します。
- ③ [反映]をクリックすると、利用者登録で設定した、 週間の出席(予定)日がカレンダーに反映されます。
- ④ 「日付」を表します
- 5 「送迎」の有無を表します。迎えのみは「迎」、送り のみは「送」、送迎がなければ表示しません。
- ⑥ 「開始時間」が表示されます。

⑦ [O]・・出席
 [×]・・2日前までに連絡有の欠席
 [空白]・・出席予定なし

⑧ [調整]をクリックすると、その日の通所時間及び 加算等を日別で調整できます。

## 日別調整

| 0         |            |            |                                                                              |     | 月間カレンダー         | 登録               | = [バージョ | > 1         | 5.12.11] |          |                   |            |          |                    |        |                                    | ×                     |
|-----------|------------|------------|------------------------------------------------------------------------------|-----|-----------------|------------------|---------|-------------|----------|----------|-------------------|------------|----------|--------------------|--------|------------------------------------|-----------------------|
| <u>با</u> | 皇៍紋込       | <i>д</i> у |                                                                              |     |                 |                  |         | 週           | 間設定      |          |                   |            |          |                    | Ť      | 定/3                                | 尾績                    |
|           | ア カ<br>ハ マ | サタナ<br>ヤラワ | ▲<br>素<br>月<br>一<br>一<br>一<br>一<br>一<br>一<br>一<br>一<br>一<br>一<br>一<br>一<br>一 | ] [ | 2017年1月<br>児O C |                  |         |             | 日<br>月   | 9        | <del>لا الا</del> | *          | : 金<br>〇 | ±                  |        | <mark>実績</mark><br>) <sup>予定</sup> | <mark>入力</mark><br>入力 |
| (         | 発達支持       | 爰 💿 放課後等   |                                                                              |     |                 |                  |         | IJ          | ービス時間    | 1        | ~                 |            |          | 又映                 |        | <ul> <li>実績</li> </ul>             | 认力                    |
|           | ID         | 児童名        | 学校名                                                                          |     | B               |                  | 月       |             | 火        |          | ж                 | _          | *        |                    | 金      |                                    | ±                     |
| 1         | 0085       | 児口 〇二      | 星〇川小学校                                                                       |     |                 |                  |         | 3           |          | 4        |                   | <u>-</u> ] |          | 6                  |        | <u></u>                            |                       |
| 2         | 0072       | 少〇 〇み      | 星〇川小学校                                                                       |     |                 |                  |         |             |          |          |                   |            |          |                    |        |                                    |                       |
| 3         | 0024       | 尻〇 〇真      | 岩〇町小学校                                                                       |     |                 | 0                |         | 10          | 1        |          |                   |            | 1        | 10                 |        |                                    | 調整                    |
| 4         | 0086       | 鈴〇 〇日      | 天〇町小学校                                                                       |     | 8               | 9                |         | 10          |          | 11<br>30 | 16:00~            | 12         |          | 13                 | 16:00~ | 14                                 |                       |
| 5         | 0080       | 地〇 〇域      | 星〇川小学校                                                                       |     |                 |                  |         |             |          | 送        | 0                 |            |          | 送                  | 0      |                                    |                       |
| 6         | 0083       | 新〇 〇船      | 天〇町小学校                                                                       |     | 45              | 10               |         | 47          | 調整       | 10       | 調整                | 10         | 調整       |                    | 調整     |                                    | 調整                    |
| 7         | 0081       | 放〇 〇等      | 岩〇町小学校                                                                       |     | 15              | <u>16</u><br>កំព | 16:00 ~ | 11          |          | 18<br>30 | 16:00             | 51         |          | 20<br>词            | 16:00~ | 21                                 |                       |
| 8         | 0087       | 放〇 〇み      | 天〇町小学校                                                                       |     |                 | 送                | 0       |             |          | 送        |                   | દ્ર        |          | 送                  | 0      |                                    |                       |
| 9         | 0071       | 阿〇 〇男      | 星〇川小学校                                                                       |     |                 |                  | 調整      |             | 調整       |          | 調整                |            | 調整       |                    | 調整     |                                    | 調整                    |
| 10        |            |            |                                                                              |     | .22             | 23<br>301        | 16:00~  | 24          |          | 25       |                   | 26         |          | 2                  | 16:00~ | 28                                 |                       |
| 11        |            |            |                                                                              |     |                 | 送                | 0       |             |          | 1        | ×                 |            |          | 3                  | 0      |                                    |                       |
| 12        |            |            |                                                                              |     |                 |                  | 調整      |             | 調整       |          | 調整                |            | 調整       |                    | 調整     |                                    | 調整                    |
| 13        |            |            |                                                                              |     | 29              | 30<br>30         | 16:00~  | 31          |          |          |                   | <u> </u>   |          | · <b> </b> · · · · |        | <u> </u>                           |                       |
| 14        |            |            |                                                                              |     |                 | 쓰                | 0       |             |          |          |                   |            |          |                    |        |                                    |                       |
| 15        |            |            |                                                                              |     | <b>(</b> 4      |                  | 調整      |             | 調整       |          |                   |            |          |                    |        |                                    |                       |
| 16        |            |            |                                                                              |     |                 |                  |         |             |          |          |                   |            |          |                    |        |                                    |                       |
| 17        |            |            |                                                                              |     |                 |                  |         |             |          |          |                   |            |          |                    |        |                                    |                       |
| 18        |            |            |                                                                              |     |                 |                  |         |             | 支給日数     | 10       | 契約日数              | 11         | 実績日数     | t 9                | ]      |                                    |                       |
| 19        |            |            |                                                                              |     | 日にちの右斜め         | り下を              | クリックす   | <b>る</b> と、 | O(出席)    | ->>      | (欠席)-             | >空         | 白(利用な    | ເ)ທ                | 順で表示   | が変わ                                | ります。                  |
| 20        |            |            |                                                                              |     |                 |                  |         |             |          |          |                   |            |          |                    |        |                                    |                       |
| 21<br>•   |            |            |                                                                              |     | 月間プラン表示         | 予                | 定をコビー   | -           |          |          |                   | ÉD店        | 副        | 保                  | 存      | 閉                                  | じる                    |

日別で出欠・時間・加算等の変更がある場合、変更が可能です。相当する日のボタン等クリックします。

- 出席予定[O]があり、で2日前までに欠席の連絡があった場合、[O]をクリック すると欠席[×]となり、欠席対応加算が自動設定されます。
- ② 早い段階で欠席連絡があり、欠席対応加算を算定しない場合は、[×]をもう一度クリックすると、[空白]となり欠席対応加算を算定しません。
- ③ 振替等で予定外の出席があった場合、[空白]をクリックすると、[O]となり、出席となります。
- ④ [調整]をクリックすると、別画面が表示され、時間・加算を変更できます。

# 日別登録調整画面

| ۲ | 日別登録調整画面 [/                                  | (ージョン 16.12.01]                                                                                       |
|---|----------------------------------------------|----------------------------------------------------------------------------------------------------|
|   | 2016年12月1日(木)                                |                                                                                                    |
| Г | サービス開始・終了時間                                  | 児童発達支援独自加算                                                                                            |
| ( | 1 開始時間 17:00 ÷ 終了時間 20:00 ÷                  | <ul> <li>□ 人工内耳支援加昇</li> <li>□ 食事提供加算</li> <li>○ I ○ I</li> <li>□ 栄養士配置加算</li> <li>○ I ○ I</li> </ul> |
|   | 放課後等デイ・児童発達支援共通加算                            |                                                                                                    |
|   | ☑ 資格保有者在籍                                    | 送迎加第 5 🔽 迎え 🗹 送り                                                                                      |
| 2 | ☑ 児童発達支援管理責任者専任加算                            | 6 家庭連携加算 ◎ 1 ○ 1                                                                                      |
| Ĭ | ☞ 指導員加配加算 💿 児童指導員 〇 指導員                      | (開始時間 17:00 🗧 終了時間 20:00 🗧 )                                                                          |
|   | □ 福祉専門職員配置等加算  ⊙ Ⅰ ○ Ⅱ ○ Ⅲ                   | 🗆 事業所内相談支援加算                                                                                          |
| Ц | □ 医療連携加算                                     | (開始時間 17:00 🗧 終了時間 20:00 🚊 )                                                                          |
| 3 | ( 医療連携加算Ⅲの単位数 🛛 💦 )                          | □訪問支援特別加算 ● I ● I                                                                                     |
|   | □ 関係機関連携加算                                   | (開始時間 00:00 🕂 終了時間 00:00 🗄 )                                                                          |
| 4 | <b>営業時間</b><br>● 6h 以上 ○ 4h 以上 6h 未満 ○ 4h 未満 | <ul> <li>□ 特別支援加算</li> <li>□ 延長支援加算</li> <li>○ □ ○ □ ○ □</li> </ul>                                   |
| L |                                              | · ()                                                                                                  |
|   |                                              | 8 更新 キャンセル                                                                                            |

- 通所の[開始時間][終了時間]の参 照と変更が可能です。
- ② [資格保有者在籍][管理責任者専 任加算][指導員加配加算]について は、職員に変動があった場合に変 更してください。
- ③「福祉専門職員加算」「医療連携加算」「関係機関連携加算」については事象が生じた場合にチェックして算定ください。尚、「医療連携加算」の「Ⅲ」については、ご自身で単位数を入力する必要があります。
- ④ 運営規定により、特定日の営業時間が通常と異なる場合、営業時間を変更することが出来ます。
- ⑤ [送迎加算]について、送り、迎えが どちらかまたは両方が実行されな かった場合はチェックを外します。

また、予定外に実行された場合は、 チェックを付けます。

- ⑥ [家庭連携加算][事業所内相談支援加算][訪問支援特別加算]が発生した場合、チェックを付けます。尚、加算は1日につき一つしか算定できません。 また、[訪問支援特別加算]は出席してない日かつ[欠席時対応加算]を算定していない日にしか算定できません。
- ⑦ [特別支援加算]の異動が発生した 場合、[延長支援加算]が発生した 場合にチェックを付けます。
- ⑧ [更新]をクリックし登録します。

## 日別登録調整画面(児童発達支援独自加算について)

| 日別登録調整画面[                                               | バージョン 16.12.14] ×                                                                              |
|---------------------------------------------------------|------------------------------------------------------------------------------------------------|
| 2017年1月4日(水)<br>サービス開始-終了時間<br>開始時間 16:00 ÷ 終了時間 19:00  | - <b>児童発達支援独自加算</b><br>□ 人工内耳支援加算<br>□ 食事提供加算<br>□ 常養主配置加算<br>□ C I C I                        |
| ☆放課後等デイ・児童発達支援共通加算                                      | 1                                                                                              |
| ■ 資格保有者在籍                                               | 送迎加算 □ 迎え □ 送り                                                                                 |
| ☞ 児童発達支援管理責任者専任加算                                       | □ 家庭連携加算 ○ 1 ○ 2                                                                               |
| <ul> <li>指導員加配加算</li> <li>児童指導員</li> <li>指導員</li> </ul> | (開始時間 16:00 🕂 終了時間 19:00 🗄 )                                                                   |
| ☞ 福祉専門職員配置等加算  ◎ Ⅰ ○ Ⅱ ○ Ⅲ                              | 匚 事業所内相談支援加算                                                                                   |
| □ 医療連携加算                                                | (開始時間 16:00 🗧 終了時間 19:00 🗧 )                                                                   |
| ( 医療連携加算Ⅲの単位数 🛛 💦 )                                     | □ 訪問支援特別加算 ○ 1 ○ 2                                                                             |
| □ 関係機関連携加算                                              | (開始時間 00:00 🚽 終了時間 00:00 🕂 )                                                                   |
| - 営業時間                                                  | <ul> <li>□ 特別支援加算</li> <li>□ 延長支援加算</li> <li>○ 1h未満</li> <li>○ 1hよ満</li> <li>○ 1hよ点</li> </ul> |
|                                                         | 2<br>更新 キャンセル                                                                                  |

児童発達支援においての独自加算の操作を行うことが可能です。

- [人工内耳支援加算][食事提供加算][栄養士配置加算]について異動が発生した場合、チェックを付け替えることが出来ます。
- ② [更新]をクリックし登録します。

## 日別登録調整画面(出席が予定されていない日の加算)

| 0        |      |        |     |         |           |      | 月間    | 『カレンダー | 登録  | ! [バージョ | ン1          | 5.12.01]       |       |         |              |       |              |         |       |       | ×     |
|----------|------|--------|-----|---------|-----------|------|-------|--------|-----|---------|-------------|----------------|-------|---------|--------------|-------|--------------|---------|-------|-------|-------|
| 一児       | 童紋込  | д.     |     |         |           |      |       |        |     |         | 週           | 間設定            |       |         |              |       |              |         |       | 予定/   | 実績    |
|          | 7 1  | 1 7 9  | +   | . [     | 対象年       | 月 [  | 201   | 5年12月  | 月   | • •     | Г           | 日月             | 5     | k       | 水            | 木     | 金            | ±       |       | 予史    | 1 20  |
|          |      |        |     | 畜       |           |      |       |        |     |         |             | 0              | 0     |         |              | 0     |              |         |       | J. AL | ~     |
|          | ハマ   | ヤラ     | 2   |         | 児童名       |      | )     | 10 4   | ∖子  |         |             | 1.7 - 1.7      |       |         | -            |       | _            | = arb   |       | 0 72  | EAD   |
| 0        | 発達支持 | 暖 💿 放課 | 後等  |         |           |      |       |        |     |         | "           | ーヒス時           |       |         | ~            |       |              | 又映      |       | (三)実行 | 教力    |
| -        |      |        |     | _       | -         |      | _     |        |     |         |             |                | _     |         | _            |       |              | _       |       | _     |       |
|          | ID   | 児童     | 6   |         | 学校名       | Ĥ    |       | B      |     | 月       |             | 火              |       | ж       |              |       | 木            |         | 金     |       | ±     |
|          | 0001 | WO 4.7 |     | <b></b> | T.I. 0616 |      |       |        |     |         |             |                |       |         |              | 1     | $17:00 \sim$ | 2       |       | 3     |       |
| 1        | 0001 |        |     | スエー     | 中华权       |      |       |        |     |         |             |                | 1     |         |              | 湿     | 0            |         |       |       |       |
| 2        | 0001 | шО Д#  | 6   | 大土『     | 小子校       | -    |       |        | -   |         | -           |                | +     |         |              | ~     | 1010         | -       | 調整    |       | 和標    |
| 3        |      |        |     |         |           | - 11 | 4     |        | 5   | 12:00~  | 6           | 17:00~         | 7     |         |              | 8     | 17:00~       | 9       | 0/748 | 10    | 0/148 |
| 4        | _    |        |     |         |           |      |       |        | 迎   | 0       | 迎           | $\cap$         | 1     | 1       |              | 迎     | 0            | 1       | 1     |       |       |
| 5        |      |        |     |         |           | -11  |       |        | 送   | 1500    | 透           | -              |       | ATTAN . |              | 25    | -            |         |       | -     | 1000  |
| 6        |      |        |     |         |           |      | 11    |        | 10  | 調整      | 10          |                | 1.4   | 制量      |              | 1     | 調整           | 10      | 調整    | 17    | が定    |
| 7        |      |        |     |         |           |      |       |        | 12  | 12:00   | 14          | 1              | 14    | +       |              | -     | 17.00        | 10      |       |       |       |
| 8        |      |        |     |         |           |      |       |        | 箧   | 0       |             | -              |       |         |              | S.M.S | 0            |         |       |       |       |
| 9        |      |        |     |         |           |      |       |        |     | 調整      |             | 調整             |       | 2041    |              |       | 調整           |         | 調整    |       | 調整    |
| 10       |      |        |     |         |           | 11   | 18    |        | 19  | 12:00~  | 20          | 17:00~         | 21    |         |              | 22    | 17:00~       | 23      |       | 24    |       |
| 11       |      |        |     |         |           |      |       |        | 提   | 0       | 겛           | 0              |       |         |              | 뀿     | 0            |         |       |       |       |
| 12       |      |        |     |         |           |      |       |        | -   | 調整      |             | 部部             |       | 創業      |              |       | 1012         | -       |       |       | 創業    |
| 12       |      |        |     |         |           |      | 25    |        | 26  | 12:00~  | 27          | 17:00~         | 28    |         | _            | 29    | 17:00~       | 30      | T     | 31    |       |
| 1.4      | -    |        |     |         |           |      |       |        | 湿   | $\cap$  | 寝           | $\cap$         | (     | [       |              | 迎     | $\cap$       | <b></b> | 1     |       |       |
| 17       | -    |        |     |         |           | -    |       |        | 22  | 1Eer    | <u>15</u>   | 0.040          | -     | Other   |              | 25    | 1000         | -       | CERNY | _     | (Der  |
| 15       | -    |        |     |         |           | -    |       |        |     | 145E    |             | 181 <u>1</u> 2 |       | 朝麗      |              |       | 詞呈           |         | UN SE |       | SAE   |
| 16       |      |        |     |         |           | - 1  |       |        |     |         |             |                |       |         |              |       |              |         |       |       |       |
| 17       |      |        |     |         |           | - 11 |       |        |     |         | ļ           |                |       |         |              |       |              |         | _     |       |       |
| 18       |      |        |     |         |           | -    |       |        |     |         |             | 支給日募           | 22    | 契約      | 日数           | 20    | 予定日蜀         | Ę 13    | J     |       |       |
| 19       |      |        |     |         |           |      | BIC   | ちの右斜の  | 0T4 | クリックす   | <u>م</u> ك. | O(出席)          | ) ->> | <(欠)    | <b>s</b> ) - | >空白   | (利用な         | ι)α     | 順で表記  | 「が変わ  | っります。 |
| 20       |      |        |     |         |           |      |       |        |     |         |             |                |       |         |              |       |              |         |       |       |       |
| 21       |      |        |     |         |           | -    |       |        | 1   |         | 1           |                |       |         |              |       |              |         |       | 1 -   |       |
| 4        |      |        | _   | _       |           | •    | 月間    | プラン表示  | 予   |         | -           |                |       |         |              | 印刷    |              | ſ       | 存     | B     | れてる   |
|          |      |        |     |         |           |      |       |        |     |         | _           |                |       |         | _            |       |              |         |       |       |       |
| <b>A</b> |      |        |     |         |           | 그 먼  | 12647 | 明教面    | क   | 15-827  | N. 1        | 6 1 2 1        | 41    |         |              |       |              |         |       |       | ×     |
| **       |      |        |     |         |           | ימ ב | 1759  | 에이프    | ш   | N - 93  |             | .0.12.1        | .4]   |         |              |       |              |         |       |       |       |
| 2        | )17年 | 1月17日  | (*) |         |           |      |       |        |     |         |             |                |       |         |              |       |              |         |       |       |       |
|          |      |        |     |         |           |      |       |        |     |         |             |                |       |         |              |       |              |         |       |       |       |
| 「サ       | ービス  | 、開始· 新 | 了時  | 間一      |           |      |       |        |     | 児童      | 発ì          | 至支援]           | 独自    | 加多      | ¥—           |       |              |         |       |       |       |
|          |      |        |     |         |           |      |       |        |     |         |             |                | 非彩土   | い笛      |              |       |              |         |       |       |       |

| 開始時間 00:00 🕂 終了時間 00:00 🕂               | <ul> <li>□ 人工内具支援加算</li> <li>○ 食 手提供加算</li> <li>○ 【 ○ Ⅱ</li> <li>□ 栄養士配置加算</li> <li>○ 【 ○ Ⅱ</li> </ul> |
|-----------------------------------------|----------------------------------------------------------------------------------------------------|
| 放課後等デイ・児童発達支援共通加算                       |                                                                                                    |
| ■ 資格保有者在籍                               | 送迎加算 「迎え」「送り                                                                                           |
| □ 児童発達支援管理責任者専任加算                       | □ 家庭連携加算                                                                                               |
| □ 指導員加配加算 ○ 児童指導員 ○ 指導員                 | (開始時間 00:00 🛨 終了時間 00:00 🛨 👌                                                                           |
| □ 福祉専門職員配置等加算                           | 匚 事業所内相談支援加算                                                                                           |
| □ 医療連携加算                                | (開始時間 00:00 🕂 終了時間 00:00 🗧 🕨                                                                           |
| (医療連携加算Ⅲの単位数)                           | □ 訪問支援特別加算   ◎ 1  © 2                                                                                  |
| □ 関係機関連携加算 ◎ □ ○ □                      | (開始時間 00:00 - 終了時間 00:00 - )                                                                           |
| - 宮楽時間<br>● 6h 以上 ● 4h 以上 6h 未満 ● 4h 未満 | <ul> <li>□ 持刑支援加募</li> <li>■ 延長支援加募</li> <li>● 1h未満</li> <li>● 1h未満</li> <li>● 2h以上</li> </ul>         |
|                                         | 4 更新 キャンセル                                                                                             |

出席が予定されていない日の[調整]をクリックすると、出席していない日に算定できる加算を設定できます。

[欠席時対応加算]については、[O] をクリックし[×]とすることで算定で きます。

- ② [家庭連携加算][事業所内相談支援加算][訪問支援特別加算]が発生した場合、チェックを付けます。
   尚、加算は1日につき上記一つしか算定できません。
- ③ [関係機関連携加算]が発生してい る場合にチェックを付けます。
- ④ [更新]をクリックし登録します。

#### 予定/実績 児童絞込み 回問設定 対象年月 2016年12月 ↓ ▶ ア カ サ タ ナ 全員 ハ マ ヤ ラ ワ 日月火水木金土 予定入力 0 ⑦ 予定入力 児童名 川口 ム子 サービス時間 反映 実績入力 ○ 登達支援 ○ 放課法等 B 火 ID 児童名 学校名 1 17:00 ° 迎送 O 3 2 3 4 5 6 7 8 9 10 11 12 13 14 15 16 17 18 19 20 21 調整 8 17:00 -迎送 4 5 1200~ 6 1700<sup>-</sup> 迎 O 選 O 10 調整 15 17:00 へ 迎送 〇 11 IIII IIIII IIIIII 12 12:00 ~ 13 17:00 ~ 週 〇 週 〇 〇 18 19 12:00 ~ 20 17:00 ~ 迎 〇 選 〇 22 17:00 ° 25 26 1200 ~ 27 1700 · 迎 O 迎 O 29 17:00 ° 迎送 O 31 支給日数 22 契約日数 20 予定日数 13 日にちの右斜め下をクリックすると、O(出席) ->×(欠席) わります 1 ▶ 月間752表示 予定をコピ 閉じる 保存

# 予定を実績にコピー

予定または実績の登録

|    |      |          |         |                     |     | 月間  | ヨカレンダー       | 登貨 | を [バージョ    |          | 6.12.0  |        |          |                |       |            |                      |      |           |       |         |
|----|------|----------|---------|---------------------|-----|-----|--------------|----|------------|----------|---------|--------|----------|----------------|-------|------------|----------------------|------|-----------|-------|---------|
| 一鬼 | 童紋込み | 74       |         |                     |     |     |              |    |            | 一週       | 問設分     | È.     |          |                |       |            |                      |      | -         | - 予空/ | 19 SR   |
|    | 7 1  | + 4 +    | . [     | 対象年                 | 月   | 201 | 6年12,        | 月  | • •        |          | B       | 月      | 1        | 4 2            | *     | 木          | 金                    | ±    |           | 994   | 1 +1    |
| -  |      |          | 畜       |                     |     |     |              |    |            |          | _       | 0      | 0        | >              |       | 0          |                      |      |           | 大研    |         |
|    | ハマ   | ヤラワ      |         | 児童名                 |     |     | 110 2        | 小子 |            |          |         |        |          |                | 1     | -          | -                    | Eath |           | C 70  | 官人力     |
| •  | 発達支持 | 🛛 🔿 放課後等 |         |                     |     |     |              |    |            | "        | -67     | (8318) |          | _              | ·~ [  |            |                      | 汉吠   |           | • 実   | 入力      |
|    |      |          |         | -                   |     |     |              | _  |            | _        |         | _      |          |                | _     |            |                      | _    |           | _     | _       |
|    | ID   | 児童名      |         | 学校名                 | F   |     | B            |    | я          |          | 火       |        |          | 水              |       |            | 木                    |      | 金         |       | ±       |
| 1  | 0001 |          | <b></b> | t i verste          |     |     |              | ļ  |            |          |         |        |          |                |       | 1          |                      | 2    |           | 3     |         |
| -  | 0001 |          | ~       | 777 <del>7</del> 1X |     |     |              |    |            |          |         |        |          |                |       |            |                      |      |           |       |         |
| 2  |      |          |         |                     | -11 |     |              |    |            | +        |         | -      | _        |                |       |            | 調盤                   | +    | 銅盤        |       | 網羅      |
| 3  |      |          |         |                     | -   | 4   |              | 5  |            | 6        |         | _      | 7        |                |       | 8          |                      | 9    |           | 10    |         |
| 4  |      |          |         |                     | -11 |     |              | [  |            | <b>_</b> | [       |        |          |                |       |            |                      |      |           |       |         |
| 5  |      |          |         |                     | -11 |     |              |    | が日本な       | -        | anex    | -      | _        | 28 <b>1</b> 12 |       | _          | 建築業化                 | -    | (IDEX     |       | (Ret)   |
| 0  |      |          |         |                     | -11 | 11  |              | 12 | B-Talls.   | 13       | OPTAKE. |        | 14       | UV3.485        | 1     | 15         | B <sup>r</sup> lafia | 16   | UP LAR    | 17    | 071.465 |
| 7  |      |          |         |                     | -11 |     |              |    |            | 1        | 1       |        |          |                |       |            |                      |      | 1         |       |         |
| 8  |      |          |         |                     | -11 |     |              |    | LEen       | -        | Liber   | _      | _        | -Der           | _     |            | LEAN                 | _    | Liney     |       | 4847    |
| 9  |      |          |         |                     | -11 | 10  |              | 10 | 6832       | 20       | 20146   | -      | 21       | 8436           | -     | 2          | 6932                 | 0.2  | 3436      | 24    | 20.00   |
| 10 |      |          |         |                     | -   | .10 |              | 13 |            | 20       | +       |        | <u> </u> |                |       | ÷4.        |                      | 2.0  | +         |       |         |
| 11 |      |          |         |                     | -   |     |              |    |            |          |         |        |          |                |       |            |                      |      |           |       |         |
| 12 |      |          |         |                     |     |     |              |    | 詞盤         |          | 調整      |        |          | 銅篮             |       | 1          | 調整                   |      |           |       | 銅篮      |
| 13 |      |          |         |                     |     | 25  |              | 26 |            | 27       |         |        | 28       |                |       | <u>9</u>   |                      | 30   |           | 31    |         |
| 14 |      |          |         |                     | _   |     |              |    |            |          |         |        |          |                |       |            |                      |      |           |       |         |
| 15 |      |          |         |                     |     |     |              |    | 調整         |          | 調整      |        |          | 調整             |       |            | 調整                   |      | 調整        |       | 調整      |
| 16 |      |          |         |                     |     |     |              | ļ  |            |          |         |        |          |                |       |            |                      |      |           |       |         |
| 17 |      |          |         |                     |     |     |              |    |            |          |         |        |          |                |       |            |                      |      |           |       |         |
| 18 |      |          |         |                     |     |     |              |    |            | 1        | 支給      | 日数     | 22       | 契約E            | 散     | 20         | 実績日                  | 数0   | 7         |       |         |
| 19 |      |          |         |                     |     | 01- | ++ eu        |    | chi u chia | -        | ~       |        |          | (10.00         |       |            | / 101 BB             | 1 10 | 107-75-86 | -     |         |
| 20 |      |          |         |                     |     |     | 50.65        |    |            |          | -       |        |          | (CAB           | · - · | <b>x</b> 0 | 1.440.00             |      | Mer C st  | 30730 | 194.90  |
| 21 |      |          |         |                     | ۰.  | 4   | 1            |    |            |          | -       |        |          |                |       | _          |                      |      |           |       | _       |
| 4  |      |          |         |                     | ١Ť  | F   | 1            | 予  | 定をコピー      | -        |         |        |          |                | E     | 印扇         |                      | ß    | 存         | F     | 別じる     |
|    |      |          |         |                     |     | _   | $\checkmark$ | -  |            |          |         |        |          | _              |       | _          |                      |      |           | _     |         |

| B  |    | 月       |    | 火 🔻     |    |      |    | *       |    | 金  |    | ±  |
|----|----|---------|----|---------|----|------|----|---------|----|----|----|----|
|    |    |         |    |         |    |      | 1  | 17:00 ~ | 2  |    | 3  |    |
|    |    |         |    |         |    |      | 迎送 | 0       |    |    |    |    |
|    |    |         |    |         |    |      |    | 調整      |    | 調整 |    | 調整 |
| 4  | 5  | 12:00 ~ | 6  | 17:00 ~ | 7  |      | 8  | 17:00 ~ | 9  |    | 10 |    |
|    | 迎送 | 0       | 迎送 | 0       |    |      | 迎送 | 0       |    |    |    |    |
|    |    | 調整      |    | 調整      |    | 調整   |    | 調整      |    | 調整 |    | 調整 |
| 11 | 12 | 12:00 ~ | 13 | 17:00 ~ | 14 |      | 15 | 17:00 ~ | 16 |    | 17 |    |
|    | 迎送 | 0       | 迎送 | 0       |    |      | 迎送 | 0       |    |    |    |    |
|    |    | 調整      |    | 調整      |    | 調整   |    | 調整      |    | 調整 |    | 調整 |
| 18 | 19 | 12:00 ~ | 20 | 17:00 ~ | 21 |      | 22 | 17:00 ~ | 23 |    | 24 |    |
|    | 迎送 | 0       | 迎送 | 0       |    |      | 迎送 | 0       |    |    |    |    |
|    |    | 調整      |    | 調整      |    | 調整   |    | 調整      |    |    |    | 調整 |
| 25 | 26 | 12:00 ~ | 27 | 17:00 ~ | 28 |      | 29 | 17:00 ~ | 30 |    | 31 |    |
|    | 迎送 | 0       | 迎送 | 0       |    |      | 迎送 | 0       |    |    |    |    |
|    |    | 調整      |    | 調整      |    | 調整   |    | 調整      |    | 調整 |    | 調整 |
|    |    |         |    |         |    |      |    |         |    | _  |    |    |
|    |    |         |    | 支給日数    | 22 | 契約日数 | 20 | 実績日数    | 13 | ļ  |    |    |

 予定または実績を登録したら、[保 存]をクリックし登録します。→全員 分の実績登録終了後に請求処理へ。

 予定を先に作成した場合は、[実績 入力]のモードで[予定をコピー]をク リックすると、予定がそのまま実績 として計上されます。その後、[保 存]をクリックし、実績を登録します。
 →全員分の実績登録終了後に請求 処理が可能となります。

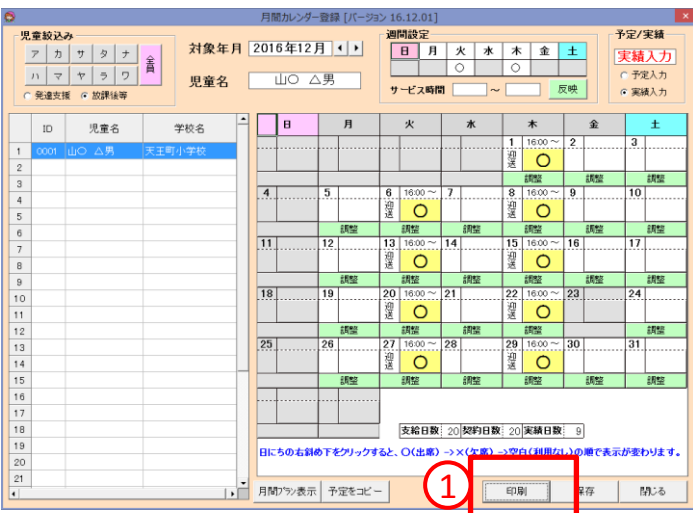

# 予定または実績の印刷

サービスの予定もしくは実績をカレ ンダー形式で印刷する事が可能で す。

- 利用者を選択後、予定または実績 を表示し、[印刷]をクリックします。
- ② カレンダー形式での予定表または 実績表をExcel形式で表示できます。 印刷が必要な場合はExcelの機能 より印刷を行います(現在のところ 利用者全員を一括で印刷する機能 は未実装です)。

| 8 | A  | <u> </u>                | *             | *                     | Â               |    |
|---|----|-------------------------|---------------|-----------------------|-----------------|----|
|   |    |                         |               | 1                     | 2               | 3  |
|   |    |                         |               | 16:00~19:00 放課後デ      |                 |    |
|   |    |                         |               |                       |                 |    |
|   |    |                         |               |                       |                 |    |
| - |    |                         |               |                       |                 |    |
| , |    |                         | 7             | 0                     | 0               | 10 |
| • |    | 16:00~10:00 林調後 5       | /             |                       | 7               | 10 |
|   |    | 10.00 - 19.00 Main 12 - |               | 1000 - 1900 10 8812 7 |                 |    |
|   |    |                         |               |                       |                 |    |
|   |    |                         |               |                       |                 |    |
|   |    |                         |               |                       |                 |    |
| 1 | 12 | 13                      | 14            | 15                    | 10              | 17 |
|   |    | 16:00~19:00 放課後デ        |               | 16:00~19:00 放課後デ      |                 |    |
|   |    |                         |               |                       |                 |    |
|   |    |                         |               |                       |                 |    |
| 8 | 19 | 20                      | 21            | 22                    | <b>23</b> 天皇誕生日 | Z4 |
| _ |    |                         |               |                       |                 |    |
|   |    |                         |               |                       |                 |    |
|   |    |                         |               |                       |                 |    |
|   |    |                         |               |                       |                 |    |
| 5 | 26 | 27                      | 28            | 29                    | 30              | 31 |
|   |    | 16:00~19:00 放課後デ        |               | 16:00~19:00 放課後デ      |                 |    |
|   |    |                         |               |                       |                 |    |
|   |    |                         |               |                       |                 |    |
|   |    |                         |               |                       |                 |    |
|   |    |                         |               |                       |                 | -  |
|   |    |                         | 旧会 ゴズサ こじつ ノエ | *17                   |                 |    |
|   |    |                         | 0452115605 FA | 27<br>X               |                 |    |
|   |    |                         |               |                       |                 |    |
|   |    |                         |               |                       |                 |    |
|   |    |                         |               |                       |                 |    |

②印刷イメージ

#### サービス、加算の微調整機能について(月間ケアプラン画面)

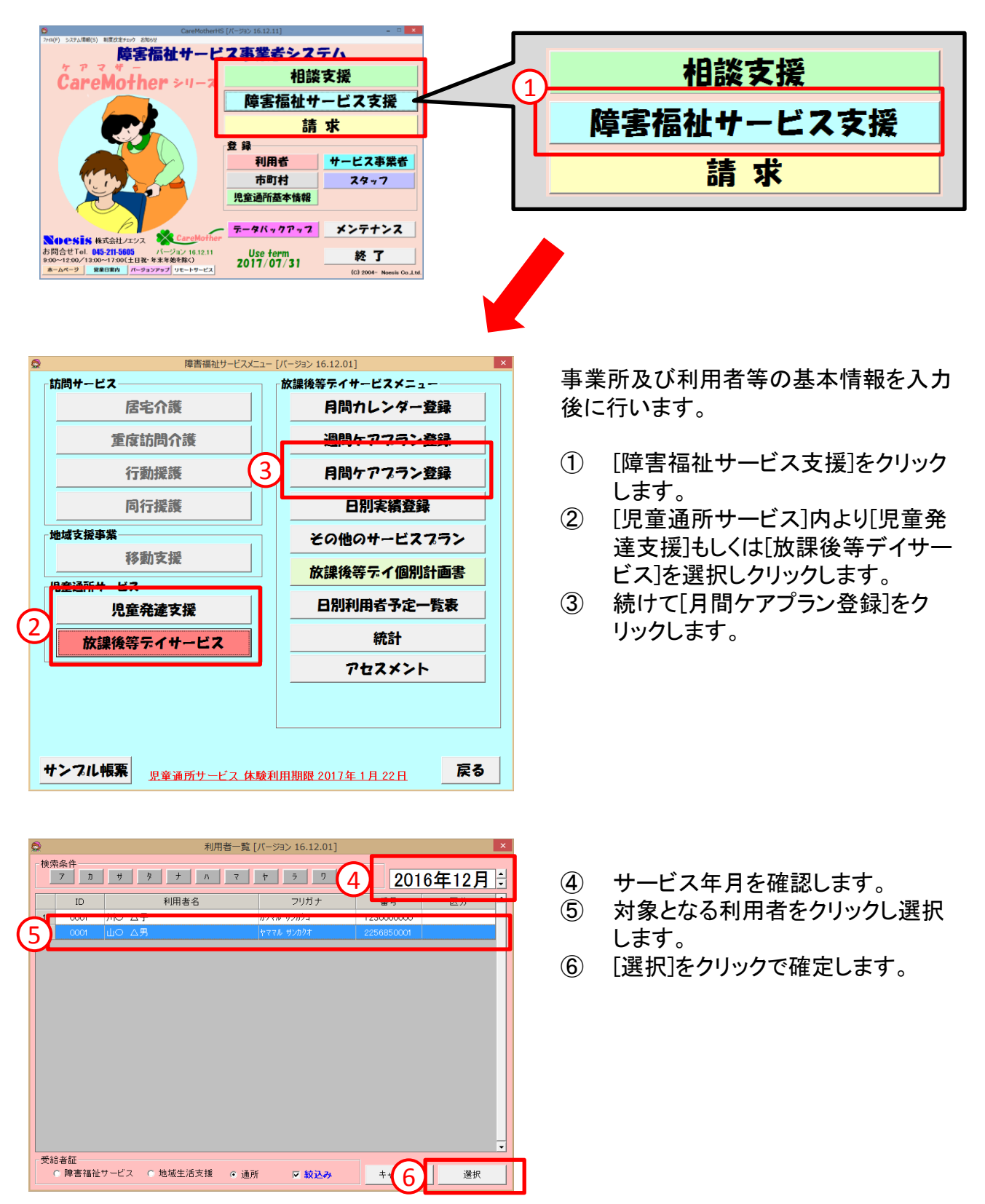

| ۵                                             |                            |                       |                                        |                 |                 |             | F          | 目間ケ         | アプラン           | の作成                       | [パ           | ージョン        | 16       | .12.0     | 1]           |                          |             |             |             |           |         |         |          |           |         |              |                 |         |                          | ×   |
|-----------------------------------------------|----------------------------|-----------------------|----------------------------------------|-----------------|-----------------|-------------|------------|-------------|----------------|---------------------------|--------------|-------------|----------|-----------|--------------|--------------------------|-------------|-------------|-------------|-----------|---------|---------|----------|-----------|---------|--------------|-----------------|---------|--------------------------|-----|
| 対象年月                                          | 2016年1                     | 2月 🚽 受                | 給者ID                                   | 0001            | 受給              | 诸一門         | ĩ          | 1           |                |                           |              |             |          |           |              |                          |             |             |             |           |         | R       | 画<br>作成を | 面サ・<br>王日 | イズ      | 201          | <u>ト</u><br>6年1 | 大       |                          |     |
| 受給者情報                                         | horogroop                  |                       |                                        | J 3760 +        | (A. 17          |             | m          | -           |                | Data sat                  |              | . 156       |          |           |              |                          | Data rates  | +-1-602     | T.//        | -         |         |         |          | -/11      |         | 201          |                 | ᇷ       | 50                       | _   |
| ▽結若番ち<br>★四2+5×5日                             | 225085000                  |                       | ++ /2  ++ /2                           | ▼ 交結者<br>ら+1014 | 7名 <u>世</u>     |             | 175        |             | l dada menanda | 1 単き                      | 친기           |             | 告究       | 5         |              |                          | <b>哶書</b> ; | 文援          | 227         |           |         | 2       | 1.       | 004       | 0.001   | 認定作          | 13別期            | [11]    | 0.00.0                   |     |
| 巾可利番亏                                         | 141009                     | (¤רך                  | 村名 (慎)                                 | 共市1朱土(          | / 612           |             |            | _ Ebb       | (18)非生气        | 申来者そ                      | 1            |             |          |           |              |                          |             | 1           |             |           |         |         |          | 201       | 6704    | 701          | ~               | 202     | :0/03/3                  | 3   |
| 予定時間<br>計一一一一一一一一一一一一一一一一一一一一一一一一一一一一一一一一一一一一 | 身体介護                       | 家事援助                  | <u> 通院1介</u> 日                         | 力 通院21          | 下助 通問           | ミロ数         | () 重       | 度訪り         | 企重             | 訪移動                       | l î.         | 」動援≣        | <b>変</b> | 司行报       | (護1          | 同行                       | 援護          | 2 放         | ティ()        | 3)        | 発達      | 支援      |          |           |         |              |                 |         |                          |     |
| <u>訂圖里(時間)</u><br>契約暈(時間)                     |                            |                       |                                        |                 |                 |             | -          |             | _              |                           |              |             | -        |           |              |                          |             | -           |             | 20        |         |         |          |           |         |              |                 |         |                          |     |
| 支給量(時間)                                       |                            |                       |                                        |                 |                 |             |            |             |                |                           |              |             | -        |           |              |                          |             | -           |             | 20        |         |         |          |           |         |              |                 |         |                          |     |
| 提供時間帯                                         | .▲                         | ・<br>ービス内容<br>ービス事業者  |                                        | 回 単位数           | 計画量<br>(時)      | 1 2<br>木 3  | ? 3<br>金 土 | 4<br>日      | 5 6<br>月 少     | 7<br>く水                   | B 8<br>木 3   | 9 10<br>金 土 | 11<br>日  | 12 1<br>月 | 3 14<br>火 オ  | + 15<br>k 木              | ; 16<br>、金  | 17<br>±     | 8 19<br>日 月 | 20<br>日 火 | 21<br>水 | 22<br>木 | 23<br>金  | 24<br>土   | 25<br>日 | 26 21<br>月 ジ | / 28<br>く水      | 29<br>木 | 30 <mark>31</mark><br>金士 | #≜  |
| 16:00~19:00                                   | ) 放ディ1・2                   | 有資格1                  | (                                      | ) 0             | 1               |             |            |             |                |                           |              |             |          |           |              |                          |             |             |             |           |         |         |          |           |         |              |                 |         |                          |     |
|                                               | 児童ディキ                      | ナービスノエシ               | シス 8                                   | 4338            | 9               | 1           |            |             | 1              |                           | 1            |             |          |           | 1            | 1                        |             |             |             | 1         |         | 1       |          |           |         | 1            |                 | 1       |                          |     |
|                                               | 放ディ送礼                      | 迎加算I(往)               | ) (                                    | ) 0             |                 |             |            |             |                |                           |              |             |          |           |              |                          |             |             |             |           |         |         |          |           |         |              |                 |         |                          |     |
|                                               | 児童ディた                      | ナービスノエシ               | 2ス 9                                   | 9 486           |                 | 1           |            |             | 1              |                           | 1            |             |          |           | 1            | 1                        |             |             |             | 1         |         | 1       |          |           |         | 1            |                 | 1       |                          |     |
|                                               | 放ディ送近                      | 业加算Ⅰ(復)               | ) (                                    | 0 0             |                 |             |            |             |                |                           |              |             |          |           |              |                          |             |             |             |           |         |         |          |           | _       | _            |                 |         |                          | - 1 |
|                                               | 児童ティキ                      | ナーヒスノエシ<br>* ヨー・エコー が | 22 8                                   | 486             |                 | 1           |            |             | 1              |                           | 1            |             |          |           | 1            | 1                        |             |             |             | 1         |         | 1       |          |           |         | 1            |                 | 1       |                          | - 1 |
|                                               | 版テイ指導                      | 身貝刀喧C刀の昇              | k1 (                                   |                 |                 |             |            |             |                |                           |              |             |          |           |              |                          |             |             |             |           |         |         |          |           | _       |              | _               |         | _                        |     |
|                                               | 児里テイ                       | ノービスノエン<br>な`まナ」が感知!  | ノス 8                                   | 1/55            |                 | 1           |            |             | 1              |                           | 1            |             |          |           | 1            | 1                        |             |             |             | 1         |         | 1       |          |           |         | 1            |                 | 1       |                          | -   |
|                                               |                            | 形涯文垓昌⁄王!<br>+、ビフリエ?   | 夏江宿専門し                                 | 1045            |                 | 1           |            |             |                |                           |              |             |          |           | 1            | 1                        |             |             |             | 4         |         | 4       |          |           |         |              |                 | 1       |                          | - 1 |
|                                               | 「元里ナイ」                     | / ービスノエン<br>里讷 美力/ 管丁 |                                        | 1040            |                 |             |            |             | - 1            |                           |              |             | -        |           |              | -                        |             |             |             | -         |         | -       |          |           |         |              |                 |         |                          | - 1 |
|                                               | - 児 希 ディ+                  | シスタカチェ                | 27 1                                   | 526             |                 |             |            |             |                |                           |              |             |          |           |              |                          |             |             |             |           |         |         |          |           |         |              |                 |         |                          |     |
|                                               | 76里71.                     | , cx/1                |                                        | 020             |                 |             |            |             |                |                           |              |             |          |           |              |                          |             |             |             |           |         |         |          |           |         |              |                 |         |                          |     |
| •                                             | 1                          |                       |                                        |                 |                 |             |            |             | -              |                           |              |             |          |           |              |                          |             |             |             |           |         |         |          | _         |         |              |                 |         | 1                        | •   |
| 「開始時刻」「「                                      | 1e.00 -                    | ++                    | <b>6米西</b> 七人 手毛                       | 122 102 /       | サービュ            |             | _          | _           |                |                           | _            |             | _        | _ 7       | **           | . II                     | 1 ~ ~       | <i>Z</i> ## | レっ          | 17        |         | _       | _        | _         | _       |              | _1              |         |                          | _   |
|                                               |                            |                       | 11.1.1.1.1.1.1.1.1.1.1.1.1.1.1.1.1.1.1 | 11式守丁1          |                 |             | ×          | =10         | 1.51-          | ~                         |              |             |          |           | 未有           | 2                        | も里ナ         | 17,         | -こく         | 213       | / ~     |         |          |           |         |              | •               |         |                          |     |
| 10-30 F                                       | 9:00 <del>、</del><br>木 金 土 | サービス項目                | 3  放す<br>1容 放デ                         | イ1 (障害<br>イ1・有資 | F児・授業<br>[格1    | ·称《 〔 1     | 炙· 正       | 員10,        | 1,117          | )                         |              |             |          | -         |              | 追加                       | ]           |             | 変更          |           |         | 行肖      | 脉        |           | 4       | 全削除          |                 |         |                          |     |
| ガイド 1 2                                       | 345<br>+ 日日                | 678                   | 9 10 11<br>全 十 日                       | 12 13 1         | 4  15  1<br>水 木 | 6 17<br>全 十 | 18 1<br>H  | 9 20<br>E 1 | ) 21 :<br>/ 7k | 22 <mark>23</mark><br>木 全 | 24           | 25 26       | 27<br>.k | 28        | 29 30<br>本 4 | 0 <mark>31</mark><br>≩ 4 | 回数          | ۴<br>۲      | ·位数         |           | 計画:     | ₽       |          |           |         |              |                 |         |                          |     |
| 予定                                            | /1                         | 20 AV 40              |                                        | 73 7            |                 | <u> </u>    |            | 13 7        |                | 212 212                   | -            | - /J        | 1        |           | .1. 2        |                          |             |             | 402         |           |         |         |          |           |         |              |                 |         |                          |     |
| 実績 1                                          |                            | 1 1                   |                                        | 1               | 1               |             |            | 1           |                | 1                         |              |             | 1        |           | 1            |                          | 9           |             | 433         | 88        |         | 9       |          |           |         |              |                 |         |                          |     |
| 前月データ取得                                       | 予定実績語                      | +上 週間                 | 1ブラン                                   | その他の<br>サービス登   | )<br>緑 移        | 助支援:        | ナラン        |             |                |                           |              |             |          |           |              |                          |             |             |             |           |         |         | 印席       | )         |         | 保            | 字               |         | 閉じる                      | >   |
|                                               |                            |                       |                                        | G               |                 | 問           | 47         | 7           | ٩=,•           | 、啓                        | : <b>余</b> う | मा          | र्त      |           |              |                          |             |             |             |           |         |         |          |           |         |              |                 |         |                          |     |

月間ケアフラン登録画面

⑦ 月間ケアプラン登録画面が表示されます。

※前項の方法に拘わらず、月間カレンダー登録画面からも月間ケアプランへのエントリーが可能です。

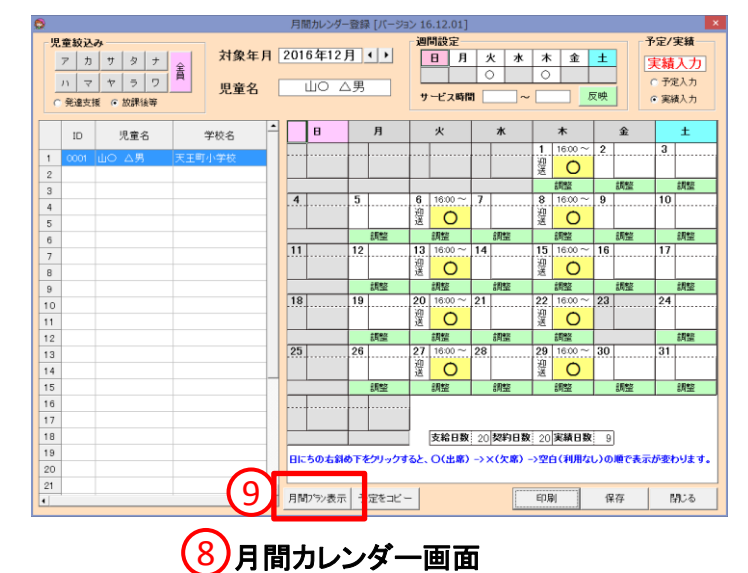

- ⑧ 月間カレンダー登録画面を開き、
- ⑨ [月間プラン表示]をクリックします (予定入カモード/実績入カモード いずれの状態でもエントリー可能で す)。⑦の月間ケアプラン登録画面 が表示されます。

# 月間ケアプラン画面の項目説明

|          | 0                                               |                |                      |                         |                 |                 |           | 月間          | ケアプ          | ランの       | 作成[           | バーミ         | ヨン 1I      | 5.12.      |            |              |         |                 |          |             |            |              |                |            |              | ×     |
|----------|-------------------------------------------------|----------------|----------------------|-------------------------|-----------------|-----------------|-----------|-------------|--------------|-----------|---------------|-------------|------------|------------|------------|--------------|---------|-----------------|----------|-------------|------------|--------------|----------------|------------|--------------|-------|
|          | 対象年月                                            | 2016年1         | 2月 🕂 🖉               | 給者ID                    | 0001            | 受給              | 一覧        |             |              |           |               |             |            |            |            |              |         |                 |          |             | 画]]<br>作成3 | ロサイン<br>町月日  | 20             | 小<br>16年12 | 大<br>月20F    |       |
|          | - 受給者情報<br>- 受給者番号<br>  町村番号                    | 225665000      | 1 通刊<br>注意           | NA 181                  | ] 受給者名<br>(市保土ケ | 5 ШC            | ) AJ      | 9           | -08/10/11    | 14.2      | 障害を           | ££)         | 牌書         | 見          |            |              | 幹害支     | 横区分             | Г        |             | •          | 2016/        | 12227<br>04/01 | 有効期間       | 1            | 08/31 |
|          | 2,000                                           | 0.44.0.15      |                      | 13021 0.0               | Laggo OI        | al career       | 100.000   |             | * ^ 1        | 10.0 m    |               | STERNA L    | 10.00      | COD LINE   | 10 MM      | Ims          | 10.00   | ener 22         | nsi a    |             | 6          | LOTO         | 010 01         |            | 1000         | 00/01 |
|          | 11 20 40 10 10 10 10 10 10 10 10 10 10 10 10 10 | 身体20腰          | 家争援防                 | 1:20201-2020            | 111119822201    | मा जाहरहा       | 1182.)    | W.E         | 1220         | 38.80     | 85 <b>8</b> 0 | 17.85       | 1828       | 1811       | 波28E1      | 19313        | 視聴と     | BCT 11          | 31 3     | 地爆攻的        | 2          |              |                |            |              |       |
|          | (時間)<br>支給量(時間)<br>支給量(時間)                      |                |                      |                         |                 |                 |           |             |              |           |               |             |            |            |            |              |         |                 | 20<br>20 |             |            |              |                |            |              |       |
|          | 提供時間帯                                           | ÷ 7            | /ーヒス内祖<br>ービス事業      | 5 B                     | 単位数             | (時);            | お金        | ±           | аÂ           | o<br>火:   | / 8<br>水 木    | 金           | ΞĒ         | 12         | 13 1<br>火: | + 10<br>水 木  | 10<br>金 | t is i          | 20<br>火  | 21 22<br>水オ | 23<br>金    | 29 20<br>± E | 20 2<br>月:     | 7 28<br>火水 | 28 30<br>木 3 | 31 H  |
|          | 16:00~19:00                                     | 数ディ1・7         | 有資格1                 | 0                       | 0               |                 |           |             |              |           |               |             |            |            |            |              |         |                 |          |             |            |              |                |            |              |       |
|          |                                                 | 児童ディセ          | ナービスノエ:              | レス 9                    | 4338            | 9               | 1         |             |              | 1         | 1             |             |            |            | 1          | 1            |         |                 | 1        | 1           |            |              |                | 1          | 1            |       |
|          |                                                 | 放ディ送送          | UP加算 I(往             | ) 0                     | 0               |                 |           |             |              |           |               |             |            |            |            |              |         |                 |          |             |            |              |                |            |              |       |
| _        |                                                 | 児童ディサ          | ナービスノエ:              | シス 9                    | 486             |                 | 1         |             |              | 1         | 1             |             |            |            | 1          | 1            |         |                 | 1        | 1           |            |              |                | 1          | 1            |       |
|          |                                                 | 数デイ送り          | 印加箅I(復               | ) 0                     | 0               |                 |           |             |              |           |               |             |            |            |            |              |         |                 |          |             |            |              |                |            |              |       |
| 1        |                                                 | 児童ティヤ          | ナービスノエ:              | レス 9                    | 486             |                 | 1         |             |              | 1         | 1             |             | _          |            | 1          | 1            |         | _               | 1        | 1           | _          | _            |                | 1          | 1            |       |
|          |                                                 | 取ディ指導          | 9 # 7086703          | R1 0                    | 0               | _               |           |             |              |           |               |             |            |            |            |              |         |                 |          |             |            |              |                |            | -            |       |
| $\smile$ |                                                 | 光重ディー          |                      | 7. 9                    | 1705            |                 |           | -           | -            | 1         | 1             | -           | _          | -          | 1          | 1            | -       |                 | 1        | 1           | -          | _            |                | 1          | 1            |       |
| _        |                                                 | 設ティス重き         | 充道交換管理               | SULTER D                | 4045            |                 |           |             |              |           |               |             |            |            |            |              |         |                 |          |             |            |              |                |            |              |       |
|          |                                                 | 光里ナイン          | ノーヒスノエン              | 27 8                    | 1045            |                 |           | -           | -            |           |               | -           | _          | -          | 1          |              | -       | _               | 1        |             |            | _            | -              |            |              |       |
|          |                                                 | 10 索子 / 1 25 8 | 1000年1<br>10月17 / 11 | 7 1                     | 828             |                 |           |             |              |           |               |             |            |            |            |              |         |                 |          |             |            |              |                |            |              |       |
|          |                                                 | 76±711         | / U//±.              | ·~ !!                   | 020             |                 |           |             |              |           |               |             |            |            |            |              |         |                 |          |             |            |              |                |            |              |       |
|          |                                                 |                |                      |                         |                 |                 |           |             |              | _         |               |             | _          |            |            |              |         |                 |          |             | -          | _            | 1              |            | <u> </u>     |       |
|          | 8886531 T                                       | 6:00 🖂         | 11-F-71              | 141                     | 後離ディャ           | -27             |           |             |              |           |               |             |            | Ţ.         | 521        | 6 II         | 音子に     | "# <i>-</i> -F7 | 772      | /7          |            |              |                |            |              |       |
|          | 447 時刻 1                                        | 9-00           | サービフ頂目               | 3 107-F                 | 21/00/00/       | 3.15921         | 17.88     | · • =       | 011          | E)        |               |             |            | -          |            | . 14         | 100.7   | 1 200           |          |             |            |              |                |            |              |       |
|          | 日月火水                                            | * ±            | サービスP                | 寝放デ                     | イ1・有資格          | 5 1009R00<br>§1 | ( ) (0)   | 72 M        | 0700         | 17        | _             | _           | _          | •          |            | 追加           |         | 変更              |          | iī          | 前除         |              | 全制制            | 8          |              |       |
| 21       | ガイド 1 2 金                                       | 3 4 5<br>土 日 月 | 678<br>火木木           | 9 <u>10 11</u><br>金 土 日 | 12 13 14<br>月火水 | 15 16<br>末金     | 17 1<br>± | 8 19<br>日 月 | 20 21<br>火 水 | · 22<br>末 | 23 2<br>±     | 4 25<br>E B | 26 2<br>月: | 7 28<br>火水 | 29 S<br>木  | 30 31<br>金 土 | 回款      | 単位数<br>482      | 8        | tos         |            |              |                |            |              |       |
| $\smile$ | 予定<br>実績 1                                      |                | 1 1                  |                         | 1               | 1               |           |             | 1            | 1         |               |             | 1          |            | 1          |              | 9       | 433             | 8        |             |            |              |                |            |              |       |
|          | 前月デー3取得                                         | 子注意错           | * <b>±</b> 38        | 552                     |                 | 1540            | に招リ       | 22          |              | -         |               |             |            |            |            |              |         |                 |          | -           | EUR        |              | 19             | <b>1</b> 7 |              | 106   |

11

月間ケアプラン登録画面が表示されます。 月間ケアプランは、算定できるサービス や加算の予定実績を一覧表にまとめたも のです。

- [サービス]と[加算]の一覧表示する パネルです。
- [サービス]と[加算]の登録・変更を 行うパネルです。

| サービ         | <b>ヘ・</b> 加昇一見衣        | /] | <b>N</b> | ነጥ                  | ν<br>ν |   |    |        |    |
|-------------|------------------------|----|----------|---------------------|--------|---|----|--------|----|
| 1 提供時間帯     | 2<br>サービス内容<br>サービス事業者 |    | 回数       | 3<br><sup>単位数</sup> | 計画量    |   | 3+ | 4<br>日 | 1  |
| 16:00~19:00 | 改デイ1・有資格1              |    | 9        | 4338                |        | 1 |    |        |    |
|             | 児童ディサービスノエシス           | Ц  | 9        | 4338                |        | 1 |    |        | G  |
|             | ☆デイ送迎加算Ⅰ(往)            |    | 9        | 486                 |        | 1 |    |        | (2 |
|             | 児童デイサービスノエシス           |    | 9        | 486                 |        | 1 |    |        | Ŭ  |
|             | ☆デイ送迎加算Ⅰ(復)            |    | 9        | 486                 |        | 1 |    |        |    |
|             | 児童デイサービスノエシス           |    | 9        | 486                 |        | 1 |    |        |    |
|             | 汝デイ指導員加配加算1            |    | 9        | 1755                |        | 1 |    |        | 3  |
|             | 児童デイサービスノエシス           |    | 9        | 1755                |        | 1 |    |        | J  |
|             | 女デイ児童発達支援管理責任者専        | 伯  | 9        | 1845                |        | 1 |    |        |    |
|             | 児童デイサービスノエシス           |    | 9        | 1845                |        | 1 |    |        |    |
|             | 改デイ処遇改善加算Ⅰ             |    | 1        | 526                 |        |   |    |        |    |
|             | 児童デイサービスノエシス           |    | 1        | 526                 |        |   |    |        |    |
| -           |                        |    | _        |                     |        |   |    |        |    |

殿 士 二 ぷ ナ コ

- ) [提供時間]については、「予定」「実 績」となります(メインのサービスの み表示されます)。
- 上段は「サービス・加算名称」を、下 段は「サービス事業所」の名称を表 示しています。
- [回数][単位数]は一か月の「日数」 「合計単位数」を表します。[計画量 (時)]については、メインのサービス のみ表示されます(他の障害福祉 サービスとの兼ね合いで(時)表示が ありますが、(日)単位と読み替えて ください)。
- ④ 上段が「予定日」下段が「実績日」を 表します。

#### サービス・加算登録・変更パネル

|   | 開始時刻 16:00 3 サ           | -ビス種類 放課後等デイサービス                                                                                                    | ■事業者児童デイサービスノエシス                                                                                                    |
|---|--------------------------|----------------------------------------------------------------------------------------------------|----------------------------------------------------------------------------------------------------|
| 6 | 終了時刻 19:00 ÷ ++-         | -ビス項目 放デイ1(障害児・授業終了後・定員10人以下)<br>-ビス内容  放デイ1・有資格1                                                                                                    | 5 追加 変更 行削除 全削除                                                                                                    |
| 4 | ガイド<br>木金土日月火<br>予定11111 | b         b         b         b         b         c         c | 3 24 25 26 27 28 29 30 31 回款     単位数     計画量       金 土 日 月 火 水 木 金 土     482     1       1     1     9     4338       1     1     9     4338 |
|   | ガーク 予定実績     取得 計上       | 週間ブラン その他の 移動支援<br>サービス各録 ブラン                                                                                                    |                                                                                                    |

## (①②サービス時間、曜日一括入力)

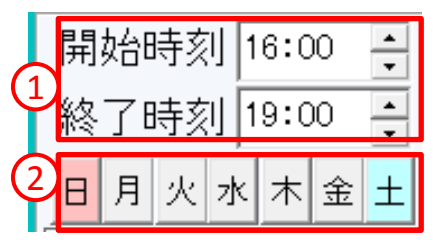

#### 月間ケアプランのサービス・加算一覧 表示パネルから、変更したいサービス ・加算をクリックして選択します(黄色い ラインが発生します)。

- [開始時刻][終了時刻]はメインサービスの時間を変更する場合に利用します。
- ② [日月火水木金土]のボタンについては、曜日をクリックすると、該当する曜日の全予定に["1"]が立ちます。再度同じ曜日をクリックすると、["1"]が消去されます。
- ③ [サービス種類]→[サービス項 目]→[サービス内容]の順番で選択 します。
   ・[サービス種類]:放デイ、児発の内 からサービスを選択します。
   ・[サービス項目]:対象者属性、定 員等の条件を選択します。
   ・[サービス内容]:サービスコード表 に記載されているサービス名を選 択します。

# (③サービス・加算の設定)

|     | サービス種類 | 放課後等デイサービス               | • |
|-----|--------|--------------------------|---|
| (3) | ナービス項目 | 放デイ1 (障害児・授業終了後・定員10人以下) | • |
|     | サービス内容 | 放デイ1・有資格1                | ⊡ |

# (④日別予定/実績入力)

| (4 |   | 1<br>木 | 2<br>金 | $^{3}_{\pm}$ | 4<br>日 | 5<br>月 | 6<br>火 | 7<br>水 | 8<br>木 | 9<br>金 | 10<br>土 | 11<br>日 | 12<br>月 | 13<br>火 | 14<br>水 | 15<br>木 | 16<br>金 | 17<br>土 | 18<br>日 | 19<br>月 | 20<br>火 | 21<br>水 | 22<br>木 | 23<br>金 | 24<br>± | 25<br>日 | 26<br>月 | 27<br>火 | 28<br>水 | 29<br>木 | 30<br>金 | 31<br>土 | 回数 | <b>単位数</b><br>482 | 計画量 |
|----|---|--------|--------|--------------|--------|--------|--------|--------|--------|--------|---------|---------|---------|---------|---------|---------|---------|---------|---------|---------|---------|---------|---------|---------|---------|---------|---------|---------|---------|---------|---------|---------|----|-------------------|-----|
| 予5 |   | 1      |        |              |        |        | 1      |        | 1      |        |         |         |         | 1       |         | 1       |         |         |         |         | 1       |         | 1       |         |         |         |         | 1       |         | 1       |         |         | 9  | 4338              | 9   |
| 実約 | ľ | 1      |        |              |        |        | 1      |        | 1      |        |         |         |         | 1       |         | 1       |         |         |         |         | 1       |         | 1       |         |         |         |         | 1       |         | 1       |         |         | 9  | 4338              | 9   |

同一サービス、加算について、日毎に予 定と実績を入力します。

 
 ④ 該当日に上段空白をクリックすると、 該当日の予定に["1"]が立ちます。 再度同じ箇所をクリックすると、予 定の["1"]が消去されます。 同じく下段をクリックすると、実績に ["1"]が立ち、再度クリックすると消 去されます。 ※実績登録のみで請求される場合 は、予定の入力は不要です。

#### (⑤追加·変更·行削除·全削除)

| 5 追加        | 変更 | 行削除 | 全削除 |
|-------------|----|-----|-----|
|             |    |     |     |
|             |    |     |     |
|             |    |     |     |
| (⑥保存)       |    |     |     |
| <b>6</b> 保存 |    |     |     |

- ⑤ 日別予定/実績入力後に、操作を行います。
   [追加]:新規にサービスや加算を一覧表に追加します。
   [変更]:既に登録されているサービスや加算の内容を変更します。
   [行削除]:一覧表から選択したサービスや加算を削除します。
   [全削除]:一覧表から全てのサービスや加算を削除します。
- ⑥ [保存]をクリックし、入力情報を保存 します。

介護保険/障害福祉サービス業務支援ソフト「ケアマザー」 放課後等デイサービス/児童発達支援サービス版 簡易マニュアル2 実績登録編

平成29年1月15日発行

| 発行者    | 株式会社ノエシス                           |
|--------|------------------------------------|
| 住所     | 〒240-0004 横浜市保土ヶ谷区岩間町1-7-2 天王町ビル2F |
| 電話     | 045(211)5605                       |
| FAX    | 045(335)3171                       |
| 電子メール  | mother@noesis.dev.co.jp            |
| ホームページ | http://noesis.dev.co.jp/mother/    |

本書の全部又は一部を無断で複写複製(コピー)することは、著作権上の例外を除き法律で禁じられています。 © 2004- Noesis Co., Ltd.